# Configurar o arquivo de configuração do grupo Jabber na implantação de não telefonia

### Contents

Introduction Prerequisites Requirements Componentes Utilizados Configurar Verificar Troubleshoot

## Introduction

Este documento descreve como fornecer um arquivo de configuração de grupo aos clientes desktop Jabber na ausência de um dispositivo CSF (Client Services Framework).

## Prerequisites

#### Requirements

A Cisco recomenda que você conheça estes tópicos:

- Cisco Jabber Windows
- Cisco CallManager

#### **Componentes Utilizados**

- Cisco Jabber Windows 10.x e 11.x
- Cisco CallManager versão 10.x e superior

The information in this document was created from the devices in a specific lab environment. All of the devices used in this document started with a cleared (default) configuration. Se a sua rede estiver ativa, certifique-se de que você entende o impacto potencial de qualquer alteração de configuração.

# Configurar

Um arquivo de configuração de grupo é normalmente usado para testar uma alteração de configuração antes de ser aplicado ao arquivo XML global. O arquivo de teste é anexado ao arquivo **Cisco Support Field** do dispositivo CSF na seção Product Specific Configuration e o arquivo é carregado no servidor TFTP. No entanto, para implantações de modo Somente IM

Jabber ou de modo de telefone de mesa, o uso de uma configuração de grupo não é possível devido à ausência do campo de suporte da Cisco. Nesses cenários, o arquivo **bootstrap.properties** pode ser usado para anexar o arquivo de configuração do grupo.

**Note**: O serviço Cisco TFTP deve ser reiniciado sempre que um novo arquivo XML for carregado para garantir que ele seja baixado pelo cliente Jabber.

Para vincular o arquivo de configuração do grupo ao arquivo bootstrap.properties:

- 1. Navegue até C:\ProgramData\Cisco Systems\Cisco Jabber e abra o arquivo bootstrap.properties.
- 2. Adicione ConfigurationFile:group-jabber-config.xml na parte inferior e salve-o.
- 3. Carregue o novo arquivo xml em todos os servidores TFTP no cluster.
- 4. Reinicie o servidor TFTP.
- 5. Redefina o cliente Jabber e faça login novamente.

**Tip**: Para confirmar se o novo arquivo está disponível no servidor TFTP, insira http://<IP ou FQDN **do servidor>:6970/group-jabber-config.xml** ou **https://<IP** ou **FQDN do servidor>:6972/group-jabber-config.xml** e pressione **Enter**. O conteúdo do arquivo será exibido se estiver disponível. Se não for exibido, é possível que o arquivo tenha um erro de sintaxe ou que a reinicialização do serviço TFTP não seja feita corretamente.

### Verificar

Use esta seção para confirmar se a sua configuração funciona corretamente.

Para confirmar que o cliente Jabber baixou o arquivo xml:

- 1. Faça login no cliente Jabber e colete um relatório de problemas. Navegue até **Ajuda >** Relatório de problema.
- 2. Extraia o relatório e procure essas linhas no arquivo jabber.log.

```
DEBUG [0x000010f0] [pters\config\ConfigStoreManager.cpp(165)] [ConfigService-ConfigStoreManager]
[CSFUnified::ConfigStoreManager::getValue] - key : [ConfigurationFile] skipLocal : [0] value:
[group-jabber-config.xml]
success: [true] configStoreName: [BootstrapConfigStore]
```

INFO [0x00000d78] [adapters\config\TftpConfigStore.cpp(492)] [ConfigService-TftpConfigStore]
[CSFUnified::TftpConfigStore::attemptTftpFileDownload] - \*----\*
Downloading file from: <u>https://10.106.92.196:6972/group-jabber-config.xml</u> with a timeout of 10
seconds.

Esta linha é uma indicação de um download bem-sucedido do arquivo.

INFO [0x00000d78] [ls\src\http\BasicHttpClientImpl.cpp(452)] [csf.httpclient]
[csf::http::executeImpl] - \*----\*

HTTP response code 200 for request #12 to <a href="https://lo.106.92.196:6972/group-jabber-config.xml">https://lo.106.92.196:6972/group-jabber-config.xml</a>

3. Outra maneira de confirmar a disponibilidade do arquivo é verificar

C:\Users\<username>\AppData\Roaming\Cisco\Unified

**Communications\Jabber\CSF\Config\Cache** localização do arquivo **cachedTFTPConfigStore.xml**. Abra esse arquivo com um editor de texto para ver se o conteúdo é exato. **Note**: O cliente Jabber usa o número de porta 6972 e https para a solicitação de download se a versão do CUCM for 11 e superior. Para as versões 10 e posteriores do CUCM, ele envia uma solicitação http à porta 6970. Portanto, o URL de download varia nos registros com base na versão do CUCM.

## Troubleshoot

Esta seção disponibiliza informações para a solução de problemas de configuração.

Certifique-se de que o arquivo de configuração esteja livre de erros de sintaxe antes de carregá-lo para os servidores TFTP. Há várias maneiras de fazer isso e uma das maneiras mais fáceis é carregar o conteúdo do arquivo para <u>https://www.w3schools.com/xml/xml\_validator.asp</u>. Como alternativa, utilize o procedimento fornecido como Dica para confirmar isso. Se o arquivo tiver erros de sintaxe, o cliente Jabber não poderá analisá-lo durante o download com êxito. Nesse caso, o arquivo **cachedTFTPConfigStore.xml** não é visto no caminho mencionado.